目次

**\$** 

- ・ <u>操作手順</u>

   <u>1.ログイン</u>
   <u>2.監視</u>
   <u>使用状況</u>
   <u>監査ログ</u>
   3 コーザー情報の
  - <u>3.ユーザー情報の確認</u>
     <u>4.パスワードリセット</u>

ファイル管理の管理者として利用者のログの確認や登録済みの利用者のアカウント情報の確認が行えます。

# 操作手順

利用者画面

#### 1**ログイン**

1.ファイル管理のログイン画面にアクセスします。 ファイル管理のログインページはこちら

2.事前に発行されたアカウントのIDとパスワードを入力し、[次へ]をクリックします。 初回サインインの場合は、パスワード設定が必要になります。

|      | サインイン             |  |
|------|-------------------|--|
|      |                   |  |
| ログイン |                   |  |
|      | 14 <del>5</del> a |  |

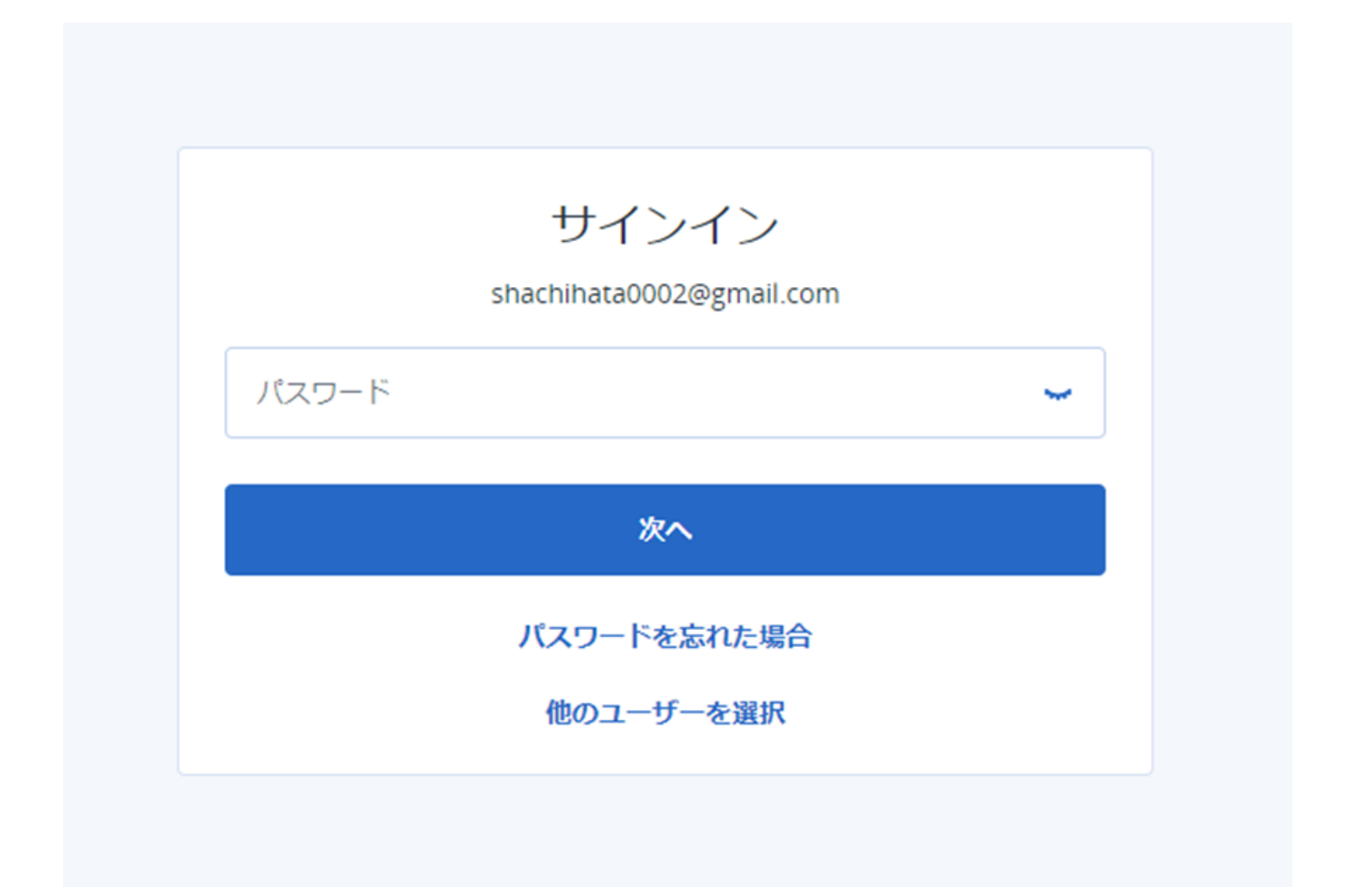

3.「ファイル管理権限」が「管理者 + File Sync & Share ユーザー」の場合 [ Management Portal ] をクリックします。 「ファイル管理権限」が「管理者」の場合はサインイン後 [ Management Portal ] が表示さ

れます。

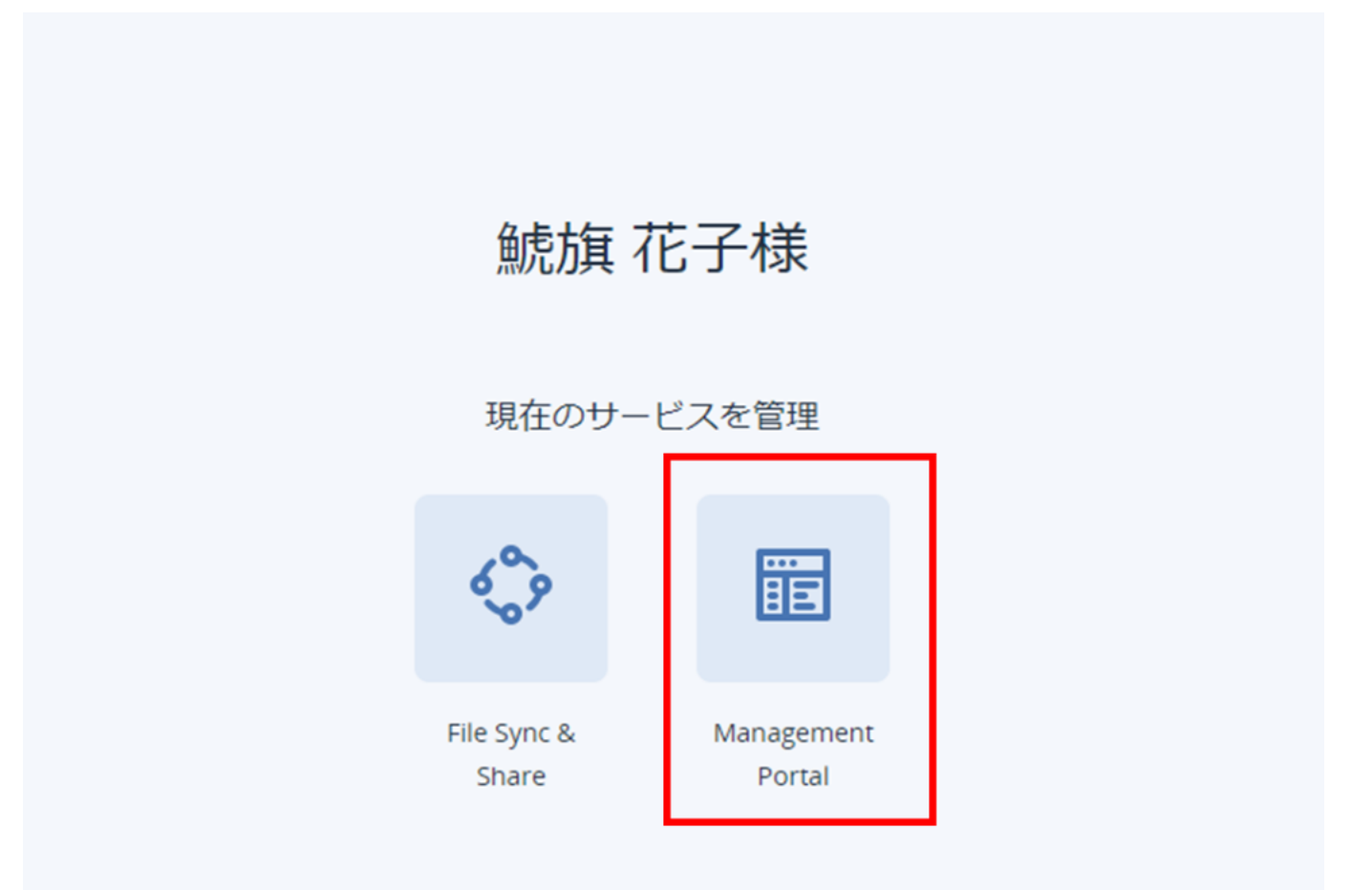

# 2**監視**

#### 使用状況

1. [監視] - [使用状況]をクリックします。

| (2) ≝#             | GP Cyber Protect               |
|--------------------|--------------------------------|
| 使用状況               | File Sync & Share              |
| 監査ログ               | サービスの構成                        |
| £6. ₩ <del>₩</del> | ギガバイトあたり                       |
| ◎ 企業管理             | ロケーション: jp2-s3gw.acronis.com   |
| ₽₩−₽               | クラウドストレージ (Jp2-s3gw.acronis.co |
| දිටු කැ            |                                |

### 2.ストレージの使用量が確認できます。

| File Sync & Share              |
|--------------------------------|
|                                |
| サービスの構成                        |
| ギガバイトあたり                       |
| ロケーション: jp2-s3gw.acronis.com   |
| クラウドストレージ (jp2-s3gw.acronis.co |

#### 監査ログ

#### 1. [ 監視 ] - [ 監査ログ ] をクリックします。

| (2) 監視                  | <b>こ</b> フィルタ結果 検索        |               | ٩                          |                      |                             |                      |                             | ٩            |
|-------------------------|---------------------------|---------------|----------------------------|----------------------|-----------------------------|----------------------|-----------------------------|--------------|
| 使用状況                    | <b>イベント</b><br>設定が変更されました | 重要度<br>1 (清報) | 日付<br>2023/05/16 08:55 UTC | オプジェクト名<br>user.ga   | <b>テナント</b><br>電子印鑑株式会社(共有) | <b>イニシエータ</b><br>    | イニシエータのテナント<br>電子印鑑株式会社(共有) | IP<br>121.10 |
| 監査ログ                    | 法律文書が署名されました              | () 信報         | 2023/05/16 08:54 UTC       | 魷旗 太郎 (shachihata000 | 電子印趣株式会社(共有)                | 魷旗太郎 (shachihata000  | 電子印鑑株式会社(共有)                | 121.10       |
| 0                       | 法律文書が署名されました              | () 情報         | 2023/05/16 08:54 UTC       | 鯱旗 太郎 (shachihata000 | 電子印鑑株式会社(共有)                | 鯱旗太郎 (shachihata000  | 電子印鑑株式会社(共有)                | 121.10       |
| ക് <sup>ഞ്ഞ</sup>       | ユーザーがサービスにサインインしま         | (1) (前報)      | 2023/05/16 08:54 UTC       | 鯱旗 太郎 (shachihata000 | 電子印鑑株式会社(共有)                | 鯱旗 太郎 (shachihata000 | 電子印鑑株式会社(共有)                | 121.10       |
| ~                       | ユーザーがアップデートされました          | 🛕 遇知          | 2023/05/16 08:54 UTC       | 鯱旗 太郎 (shachihata000 | 電子印趣株式会社(共有)                | システム                 |                             | 121.10       |
| ○ 企業管理                  | ユーザーのパスワードが変更されました        | () 情報         | 2023/05/16 08:54 UTC       | 鯱旗 太郎 (shachihata000 | 電子印鑑株式会社(共有)                | システム                 |                             | 121.10       |
| ~                       | ユーザーがサービスからサインアウト         | (1) (前報)      | 2023/05/16 08:54 UTC       | 魷旗 花子 (shachihata000 | 電子印趣株式会社(共有)                | システム                 |                             | 121.10       |
| ₩ <i>ν</i> #− <i></i>   | 項目の提供はオンになりました            | () 情報         | 2023/05/16 08:49 UTC       | クラウドストレージ            | 鯱旗太郎 (shachihata000         | システム                 |                             | 52.194       |
| 4 <sup>7</sup> 4        | サービスが有効になりました             | (1) (前報)      | 2023/05/16 08:49 UTC       | File Sync & Share    | 鯱旗 太郎 (shachihata000        | システム                 |                             | 52.194.      |
| { <u>(</u> ); and a set | ユーザーがアップデートされました          | 🛕 遇知          | 2023/05/16 08:49 UTC       | 鯱旗 太郎 (shachihata000 | 電子印趣株式会社(共有)                | システム                 |                             | 52.194       |
|                         | ユーザーの連絡先情報がアップデート…        | () 情報         | 2023/05/16 08:49 UTC       | 鯱旗 太郎 (shachihata000 | 電子印鑑株式会社(共有)                | システム                 |                             | 52.194.      |

2.利用者のログを確認できます。

| こ フィルタ結果                  | 検索     |               | Q                          |                           |                             |                                       |                             | ٢            |
|---------------------------|--------|---------------|----------------------------|---------------------------|-----------------------------|---------------------------------------|-----------------------------|--------------|
| <b>イベント</b><br>設定が変更されました |        | 重要度<br>1 (清報) | 日付<br>2023/05/16 08:55 UTC | <b>オブジェクト名</b><br>user.ga | <b>テナント</b><br>電子印趣株式会社(共有) | <b>イニシエータ</b><br>鯱旗 太郎 (shachihata000 | イニシエータのテナント<br>電子印碼株式会社(共有) | IP<br>121.10 |
| 法律文書が署名されました              |        | (1) 情報        | 2023/05/16 08:54 UTC       | 鯱旗 太郎 (shachihata000      | 電子印鑑株式会社(共有)                | 鯱旗 太郎 (shachihata000                  | 電子印鑑株式会社(共有)                | 121.10       |
| 法律文書が署名されました              |        | 1 情報          | 2023/05/16 08:54 UTC       | 鯱旗 太郎 (shachihata000      | 電子印鑑株式会社(共有)                | 鯱旗 太郎 (shachihata000                  | 電子印鑑株式会社(共有)                | 121.10       |
| ユーザーがサービスにサイン             | ンインしま  | (1) 情報        | 2023/05/16 08:54 UTC       | 鯱旗太郎 (shachihata000       | 電子印鑑株式会社(共有)                | 鯱旗 太郎 (shachihata000                  | 電子印鑑株式会社(共有)                | 121.10       |
| ユーザーがアップデートされ             | れました   | 🛕 通知          | 2023/05/16 08:54 UTC       | 鯱旗太郎 (shachihata000       | 電子印鑑株式会社(共有)                | システム                                  |                             | 121.10       |
| ユーザーのパスワードが変更             | 更されました | (1) 情報        | 2023/05/16 08:54 UTC       | 鯱旗 太郎 (shachihata000      | 電子印鑑株式会社(共有)                | システム                                  |                             | 121.10       |
| ユーザーがサービスからサ-             | インアウト  | 1 情報          | 2023/05/16 08:54 UTC       | 鯱旗 花子 (shachihata000      | 電子印鑑株式会社(共有)                | システム                                  |                             | 121.10       |
| 項目の提供はオンになりまし             | した     | 1 情報          | 2023/05/16 08:49 UTC       | クラウドストレージ                 | 鯱旗 太郎 (shachihata000        | システム                                  |                             | 52.194.      |
| サービスが有効になりました             | 5      | (1) 情報        | 2023/05/16 08:49 UTC       | File Sync & Share         | 鯱旗太郎 (shachihata000         | システム                                  |                             | 52.194.      |
| ユーザーがアップデートされ             | れました   | 🛕 通知          | 2023/05/16 08:49 UTC       | 鯱旗 太郎 (shachihata000      | 電子印鑑株式会社(共有)                | システム                                  |                             | 52.194.      |
| ユーザーの連絡先情報がアッ             | ップデート  | (1) 情報        | 2023/05/16 08:49 UTC       | 鯱旗太郎 (shachihata000       | 電子印鑑株式会社(共有)                | システム                                  |                             | 52.194       |

## 3ユーザー情報の確認

#### 1. [企業管理]をクリックするとファイル管理に利用登録されたユーザー情報を確認できます。

| () <b>E</b> R          | G Cyber Protect   |        |               |                                             |  |
|------------------------|-------------------|--------|---------------|---------------------------------------------|--|
| <b>発 <sup>部署</sup></b> | File Sync & Share |        |               |                                             |  |
| ☐ 企業管理                 | 名前 ↑              | ステータス  | ログイン          | <i>□−µ</i>                                  |  |
| ユーザー                   |                   |        |               |                                             |  |
| 🖨 Lat-K                | ▲ 太郎 號旗           | 🥝 有効   | shachihata000 | File Sync & Share ユーザー                      |  |
|                        | ▲ 管理 航旗           | \rm 無効 | sk960206aaa+  | Management Portal 読み取り専用管理者                 |  |
| <i>Г</i> С             | . 花子 號旗 自分        | ⊘ 有効   | shachihata000 | Management Portal 読み取り専用管理者, File Sync & Sh |  |
|                        |                   |        |               |                                             |  |

【表示項目】 名前 ファイル管理機能の「利用登録状況」が「登録済み」のユーザーの氏名が表示されます。 ステータス 「無効」「有効」のいずれかが表示されます。 ログイン ログインID(メールアドレス)が表示されます。 ロール ファイル管理権限が表示されます。

2.対象のユーザーをクリックすると、ロール情報や個人でのストレージの使用容量などの詳細 情報を確認することができます。

| Cyber Protect     |       |               |                                             |
|-------------------|-------|---------------|---------------------------------------------|
| File Sync & Share |       |               |                                             |
| 名前 ↓              | ステータス | ログイン          | ロール                                         |
| ❷ ─郎 鯱旗           | ! 無効  | sk960206aaa+  | Management Portal 読み取り専用管理者                 |
| ▲ 太郎 鯱旗           | 🕑 有効  | shachihata000 | File Sync & Share ユーザー                      |
| 🚨 花子 鯱旗 自分        | ✓ 有効  | shachihata000 | Management Portal 読み取り専用管理者, File Sync & Sh |

|                   |       |               |                                             | 太郎 航旗<br>電子印度株式会社(共有)                           | × |
|-------------------|-------|---------------|---------------------------------------------|-------------------------------------------------|---|
| Cyber Protect     |       |               |                                             | サービス 一般情報                                       |   |
| File Sync & Share |       |               |                                             | サービスとロール                                        |   |
| 名前 ↑              | ステータス | ログイン          | □ <i>−</i> ル                                | File Sync & Share ユーザー                          |   |
| ♀ 一部 統旗           | 0 無効  | sk960206aaa+  | Management Portal 読み取り専用管理者                 | 設定                                              |   |
| ▲ 太郎 鯱旗           | 2 有効  | shachihata000 | File Sync & Share ユーザー                      | MANAGEMENT PORTAL                               |   |
| 🚨 花子 鯱旗 🌐 🏠       | 🥝 有効  | shachihata000 | Management Portal 読み取り専用管理者, File Sync & Sh |                                                 |   |
|                   |       |               |                                             | クォータの超過に関する通知      有効        定期使用状況レポート      有効 |   |
|                   |       |               |                                             | 制限値(クォータ)                                       |   |
|                   |       |               |                                             | File Sync & Share                               | ^ |
|                   |       |               |                                             | jp2-s3gw.acronis.com                            |   |
|                   |       |               |                                             | クラウドストレージ 0 GB / 無制限 GB                         |   |

## 4パスワードリセット

ユーザーがパスワードを忘れてしまったり、セキュリティ上の理由などでパスワード変更が必要になった場合に、ユーザーのパスワードをリセットすることができます。

1.[企業管理]をクリックします。

| <ul><li>(ご) 監視</li></ul> | Cyber Protect     |       |               |                                             |  |
|--------------------------|-------------------|-------|---------------|---------------------------------------------|--|
| <sup>客職</sup>            | File Sync & Share |       |               |                                             |  |
| ☐ 企業管理                   | 名前 ↑              | ステータス | ログイン          | <i>□−µ</i>                                  |  |
| ユ <del>- ザ</del> -       |                   |       |               |                                             |  |
|                          | ▲ 太郎 航旗           | 🥑 有効  | shachihata000 | File Sync & Share ユーザー                      |  |
|                          | 2. 管理 航旗          | () 無効 | sk960206aaa+  | Management Portal 読み取り専用管理者                 |  |
| රිරි 歌声                  | 🚨 花子 鯱旗 <b>自分</b> | ⊘ 有効  | shachihata000 | Management Portal 読み取り専用管理者, File Sync & Sh |  |
|                          |                   |       |               |                                             |  |

2.パスワードをリセットをしたいユーザーの右横の [ ... ] をクリック後、 [ パスワードをリセッ ト ] をクリックします。

| File Sync & Share |         |               |                                             |  |
|-------------------|---------|---------------|---------------------------------------------|--|
| 名前 ↑              | ステータス   | ログイン          | ロール                                         |  |
| .▲ 太郎 鯱旗          | < 有効    | shachihata000 | Management Portal 読み取り専用管理者, File Sync & Sh |  |
| ❷ 管理 航旗           | \rm 無効  | sk960206aaa+  | Management Portal 読み取り専用管理者                 |  |
| ▲ 花子 號旗 自分        | 📀 有効    | shachihata000 | Management Portal 読み取り専用管理者, File Sync & Sh |  |
|                   | スワードをリセ | ۷۲            |                                             |  |

3.「パスワードをリセット」のポップアップ画面で[リセット]をクリックすると、パスワードリセットのメールがユーザーに送信され、新しいパスワードを設定できます。

|              |                                                                                                    | サービス            | 一般情報                           |
|--------------|----------------------------------------------------------------------------------------------------|-----------------|--------------------------------|
|              | パスワードをリセット                                                                                           | ×               |                                |
| ログ           | パスワードをリセットすると、パスワードのリセットページへ<br>shachihata0002@gmail.com宛てに送信されます。 アカウント<br>旗'のパスワードをリセットしてもよろしいですか? | のリンクが<br>ヽ'花子 鯱 | ミスとロ<br>inagemen<br>e Sync & S |
| shac<br>sk96 | キャンセル                                                                                                | リセット            |                                |
| shach        | aihata000 Management Portal 読み取り専用管理者, File Sync & Sh                                                | MANAG           | EMENT P                        |